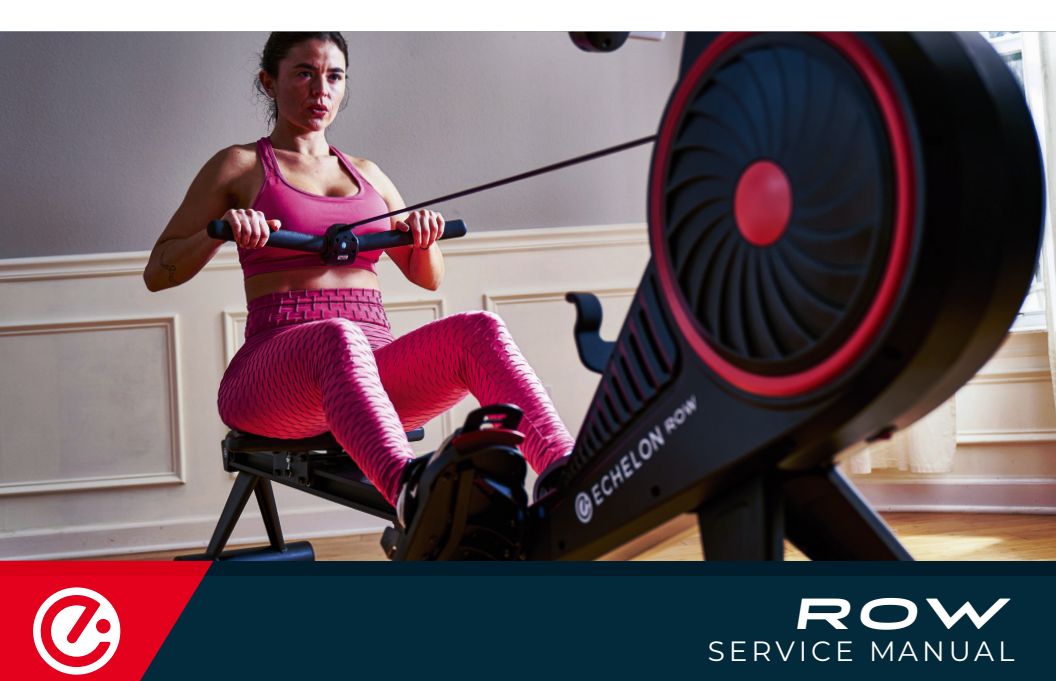

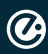

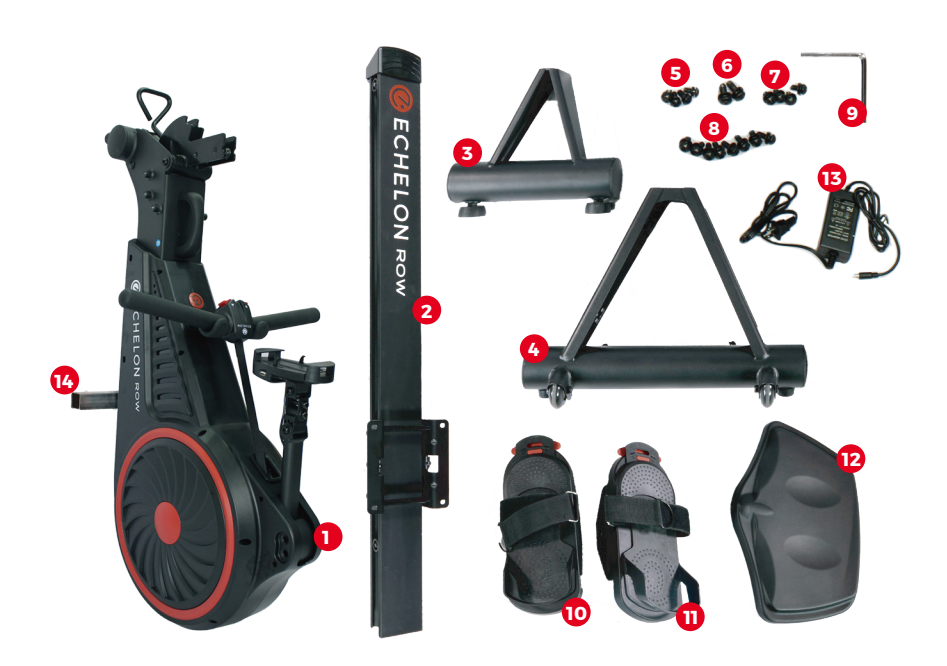

# INCLUDES

- 1. Echelon<sup>®</sup> Row Base
- 2. Echelon<sup>®</sup> Row Rail
- 3. Rear Foot
- 4. Front Foot
- 5. M8\*16 screws
- 6. M10\*25 screws with washer
- 7. M8\*16 screw with washer

- 8. M8\*20 screw with washer
- 9. Hex Key
- 10. Left Foot Carriage
- 11. Right Foot Carriage
- 12. Seat
- 13. Adaptor
- 14. Bracket

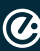

|                                                     | Echelon Fit<br>Viatek Consume<br>Group, Inc. | t<br>er Products                   |                      |
|-----------------------------------------------------|----------------------------------------------|------------------------------------|----------------------|
|                                                     | ¢                                            |                                    | •                    |
| What's New                                          |                                              | Version H                          | story                |
| Version 2.0.4                                       |                                              | 1m                                 | io ago               |
| Preview                                             |                                              |                                    |                      |
|                                                     | PM 7 \$ 97%                                  | wil Verizon 178                    | 4.011<br>CONNEC      |
| Amber Harper<br>CONNECT 45 Min<br>January 14, 2019  | 2                                            | Classes                            | 671 Cla<br>Scenic II |
| Count Me In<br>Time Until 224.07<br>6.00 AM 9.00 AM | 12.30 PM 2.00 PM                             | 60 Min Sweeth                      |                      |
| Cycling Skength                                     | Yiga Davis                                   | Missy Elliott<br>Echelon Retrig Ad | aread                |
|                                                     | *                                            | Ú                                  | Q                    |

# ACCOUNT CREATION

Co to **member.echelonfit.com** and follow the onscreen instructions to choose a plan and setup your account. This info will be needed to login to your account on the Echelon Fit App.

All account info and plans are managed at member.echelonfit. com and use the same login. After creating your account login on member.echelonfit.com, write down your login info. This will be the same login for the App.

# DOWNLOAD THE ECHELON FIT APP

Ensure latest version of the Echelon Fit<sup>™</sup> App is installed from the Coogle Play Store or the App Store.

# **OPERATIONAL INSTRUCTIONS**

Connect to the Echelon Fit app to access tutorials and operation instructions.

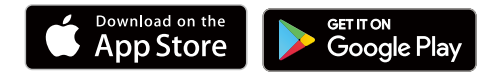

# ASSEMBLY

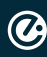

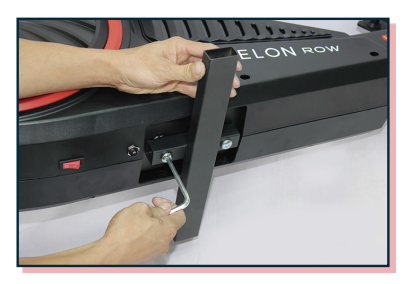

Step 1. Remove the bracket (No.14) and bolt with hex key.

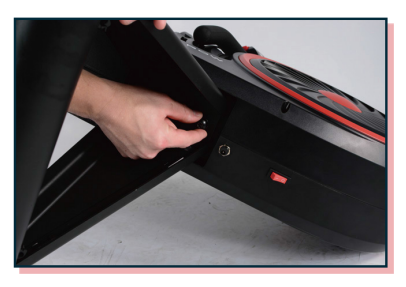

Step 2. Place the front foot and hand tighten screws (No. 6) into place.

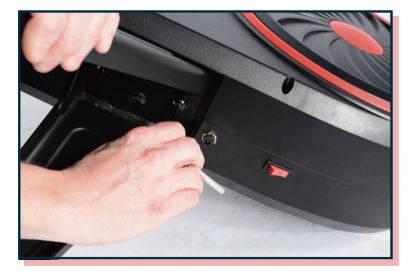

Step 3. Tighten the screws with hex key.

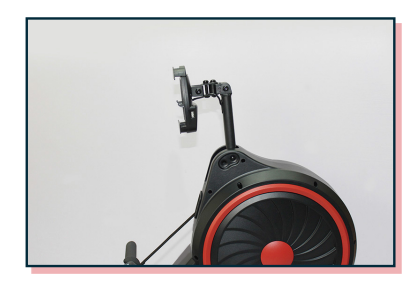

Step 4. Set rower upright and adjust the arm of phone holder to your desired level.

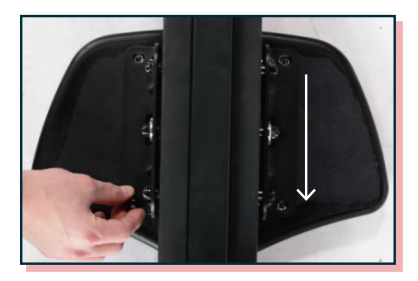

Step 5. Place seat on ground and lay the rail onto seat so the screw holes on the bracket align with screw holes on seat. \*Arrow pointing towards side with handle.

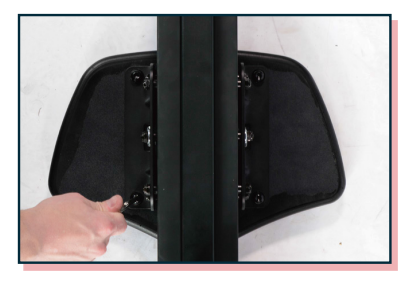

Step 6. Place all four screws (No.7) into screw holes and tighten with hex key.

Ø

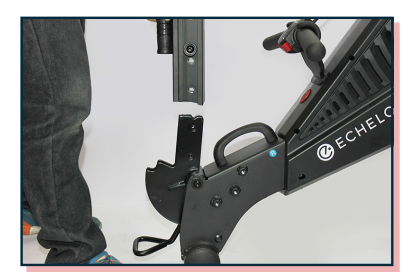

Step 7. Place the rail onto rail bracket.

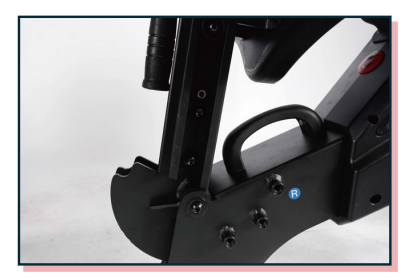

Step 8. Place the four screws (No.5) into rail and hand tighten.

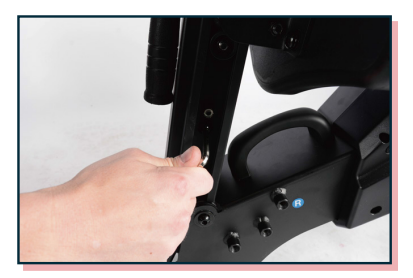

Step 9. Tighten screws with hex key.

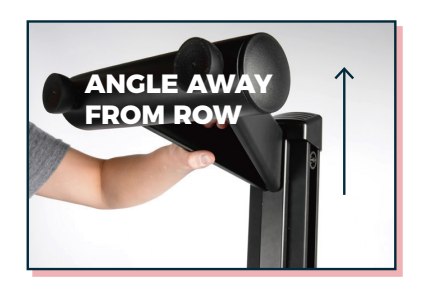

Step 10. Align front foot with screw holes on the rail and hand tighten screws (No.8) into the foot.

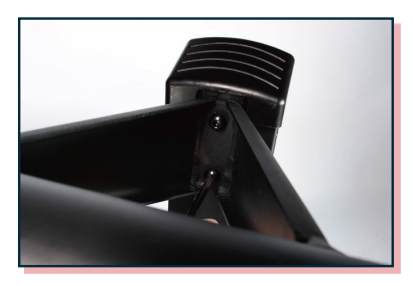

Step 11. Tighten screws with hex key.

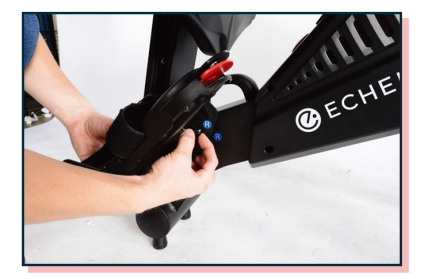

Step 12. Align the right foot carriage with the screw holes on the body of the rower and hand tighten the three screws.

Ø

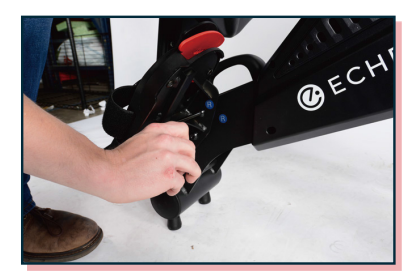

Step 13. Tighten screws with hex key. Repeat with left foot carriage.

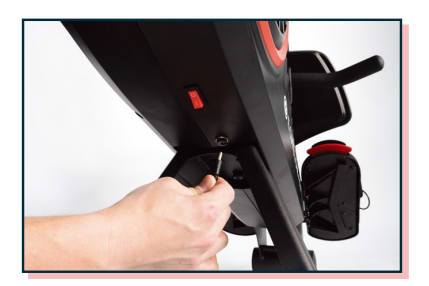

Step 14. Connect the power cord.

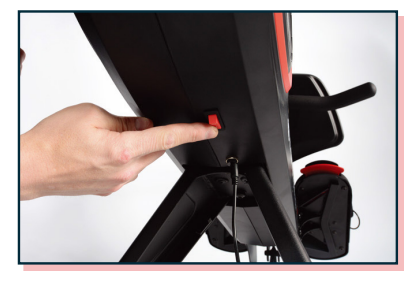

Step 15. Toggle the power switch, as shown above.

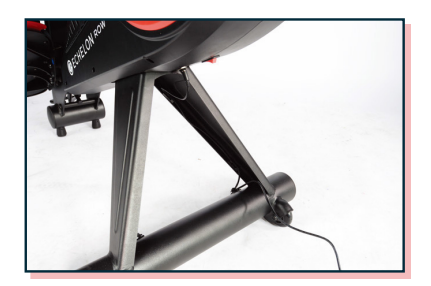

Step 16. Route the power cable through the cable routing clips legs, as shown above.

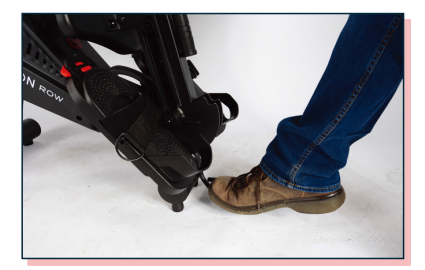

Step 17. To lower the rail, press down the foot pedal at the joint and lower the rail gently to the ground.

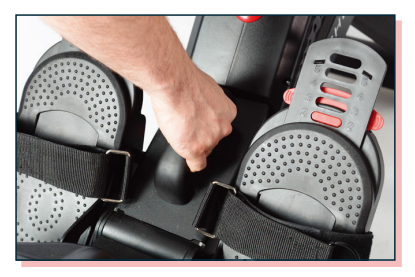

Step 18. To lock into place, pull up on this handle until you hear a click. Once you hear the click, the rower is safe to use.

# **DIAGNOSTIC PROCEDURES FOR NOISE**

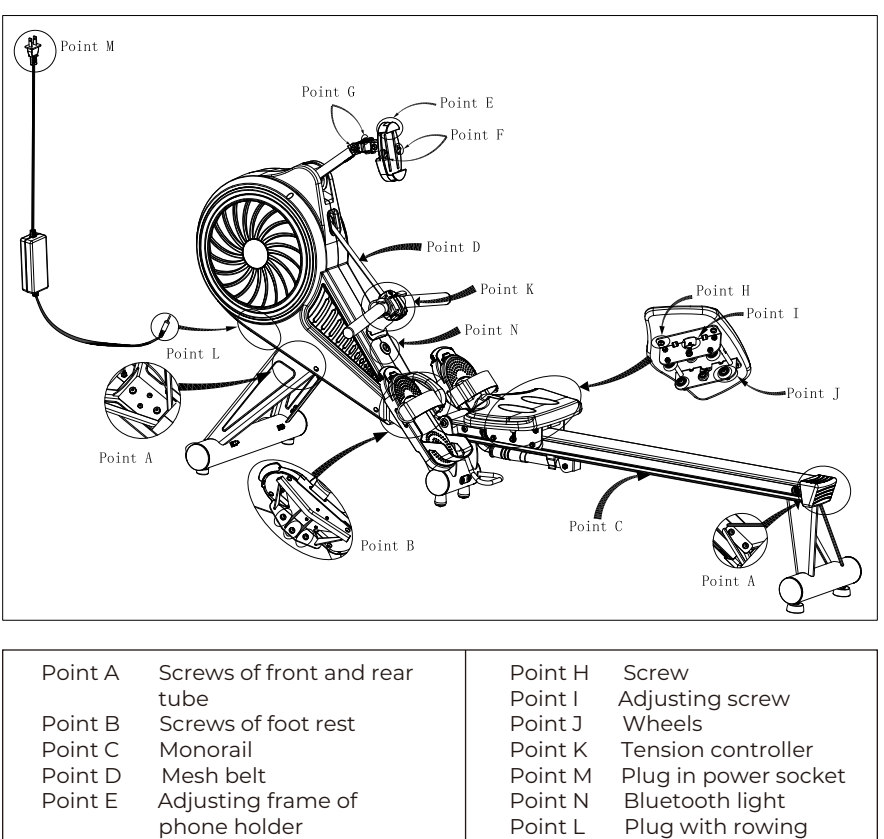

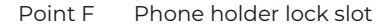

| Point G Axle | of pl | hone | holde | r arm |
|--------------|-------|------|-------|-------|
|--------------|-------|------|-------|-------|

| 1 Onite 1 | / ajasting serew     |
|-----------|----------------------|
| Point J   | Wheels               |
| Point K   | Tension controller   |
| Point M   | Plug in power socket |
| Point N   | Bluetooth light      |
| Point L   | Plug with rowing     |
|           | machine              |
|           |                      |
|           |                      |

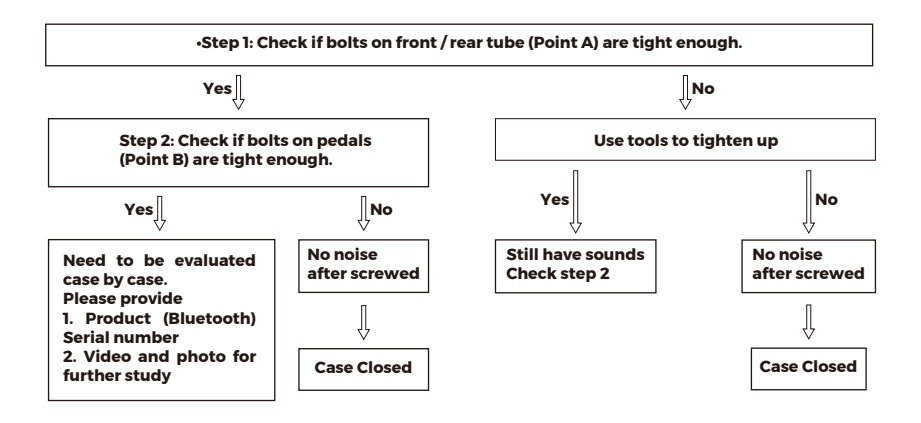

# DIAGNOSTIC PROCEDURES FOR POWER ON

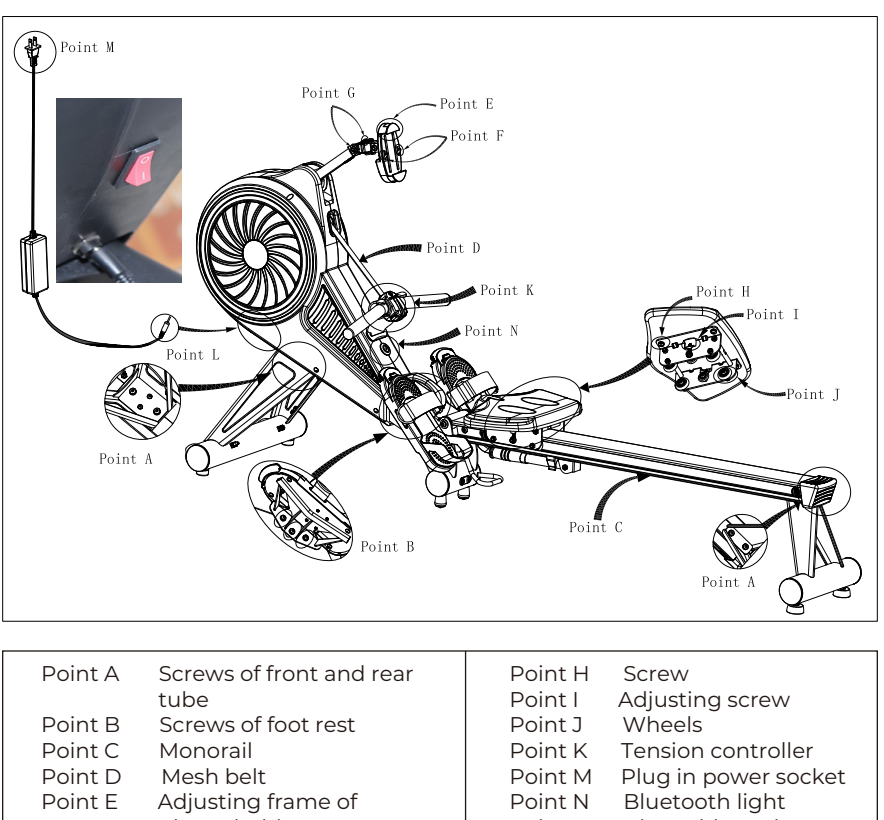

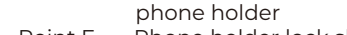

- Point F Phone holder lock slot
- Point G Axle of phone holder arm

| Point I | Adjusting screw      |
|---------|----------------------|
| Point J | Wheels               |
| Point K | Tension controller   |
| Point M | Plug in power socket |
| Point N | Bluetooth light      |
| Point L | Plug with rowing     |
|         | machine              |
|         |                      |

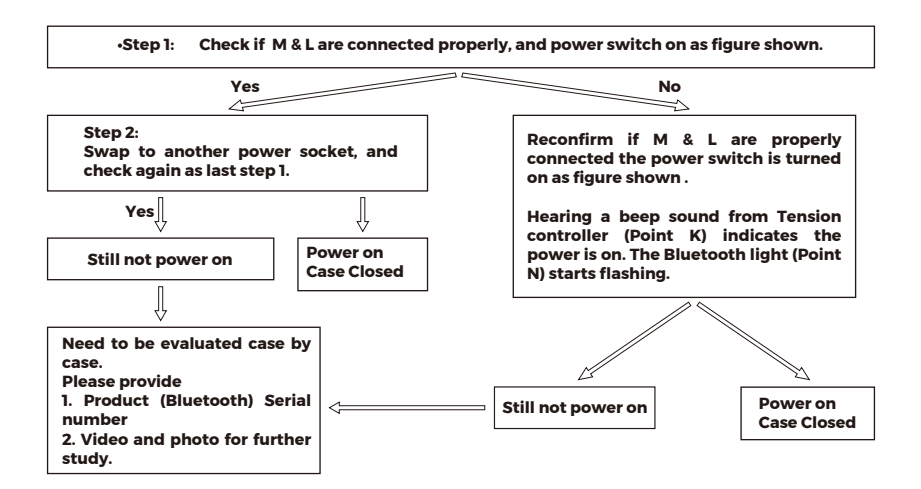

# DIAGNOSTIC PROCEDURES FOR CONNECTION WITH APP

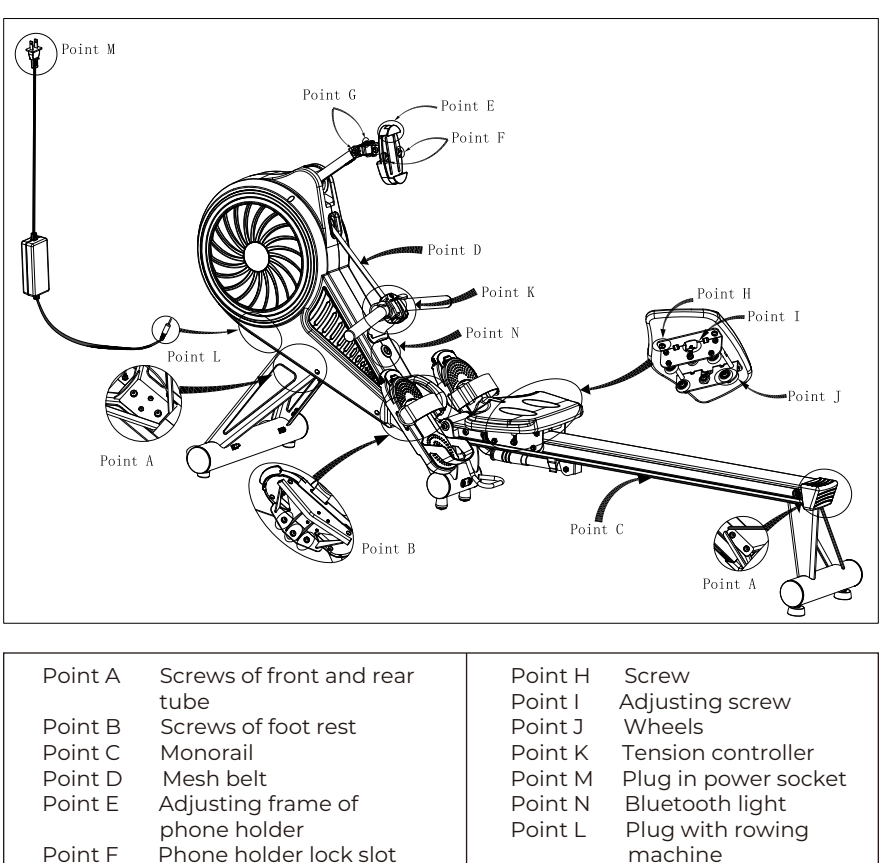

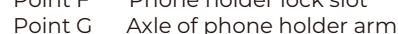

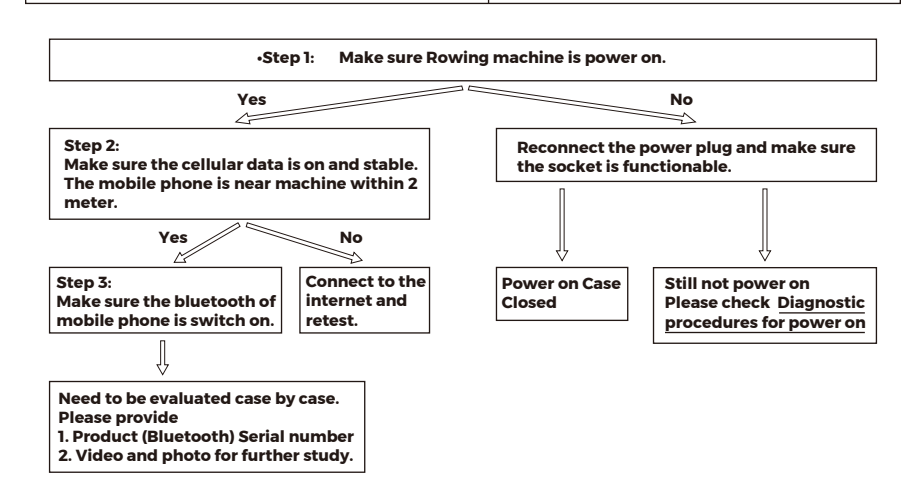

C

# DIAGNOSTIC PROCEDURES FOR TENSION ADJUSTMENT.

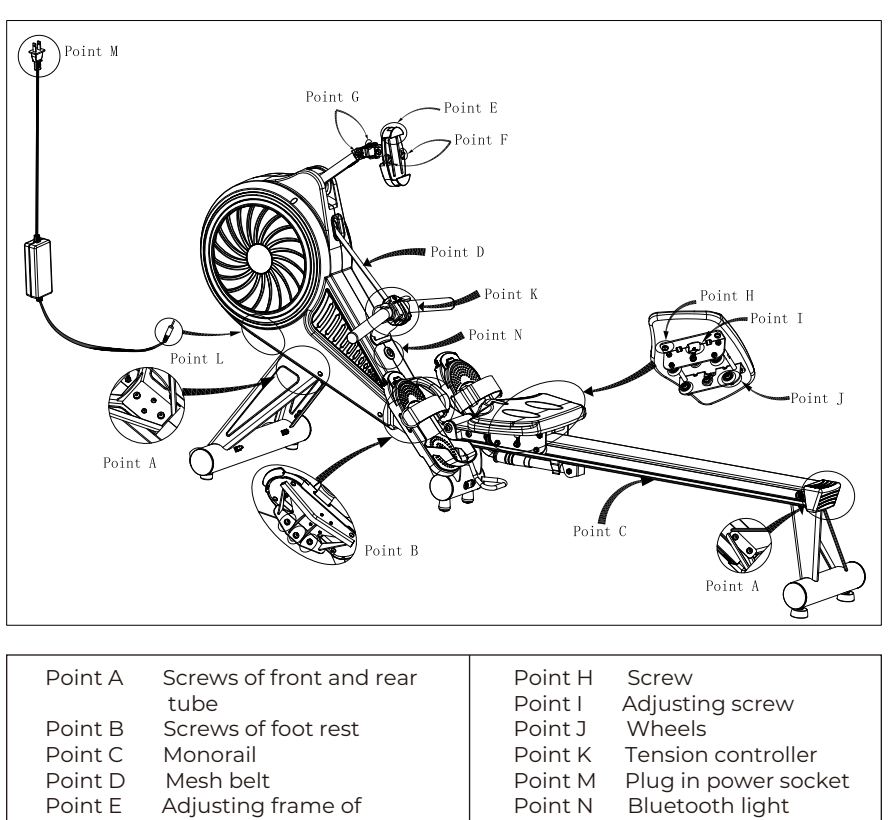

- phone holder
- Point F Phone holder lock slot
- Point G Axle of phone holder arm

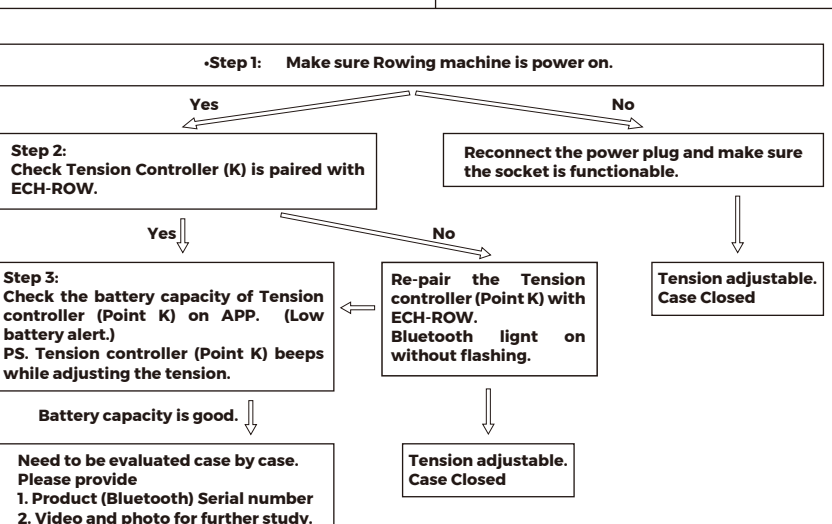

Point L

Plua with rowina

machine

C

# **DIAGNOSTIC PROCEDURES FOR SEAT**

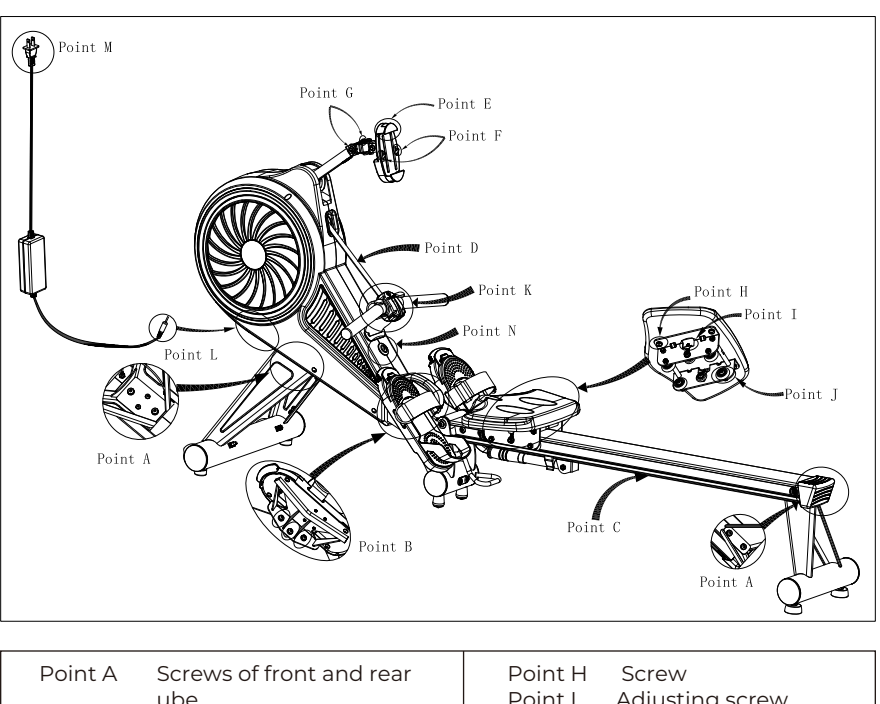

|         | Screws of Horit and real | 1 00000 | 501011               |
|---------|--------------------------|---------|----------------------|
|         | ube                      | Point I | Adjusting screw      |
| Point B | Screws of foot rest      | Point J | Wheels               |
| Point C | Monorail                 | Point K | Tension controller   |
| Point D | Mesh belt                | Point M | Plug in power socket |
| Point E | Adjusting frame of       | Point N | Bluetooth light      |
|         | phone holder             | Point L | Plug with rowing     |
| Point F | Phone holder lock slot   |         | machine              |
| Point G | Axle of phone holder arm |         |                      |
|         |                          |         |                      |

1. Can't move seat - check Step 1 --> 2

2. The seat is unstable- check Step 1 --> 3 --> 2

3. It is not smooth while rowing. check Step 3 --> 4

if above can't solve the problemNeed to be evaluated case by case. Please provide Product (Bluetooth) Serial number & Video and photo for further study.

- •Step 1: Check no obstacles on rail. (point C) Use clean rag to clean the rail. Wipe the rail with a clean cloth.
- •Step 2: Check the seat screws (POINT I) If too tight, loosen it a bit to work smoothly. If too loosen, tight it a bit to work smoothly.
- •Step 3: Check the seat screws (POINT H) If too tight, loosen it a bit to work smoothly. If too loosen, tight it a bit to work smoothly.

•Step 4: Check the wheel (point J) stability and the appearance condition.

# DIAGNOSTIC PROCEDURES FOR POWER ON

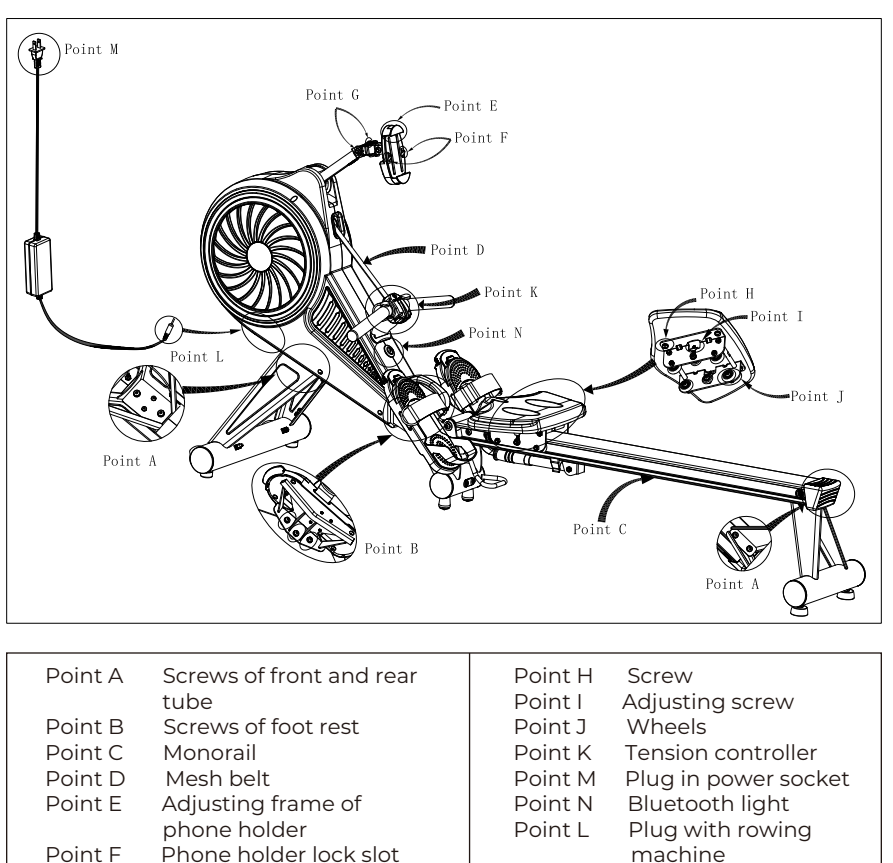

Point G Axle of phone holder arm

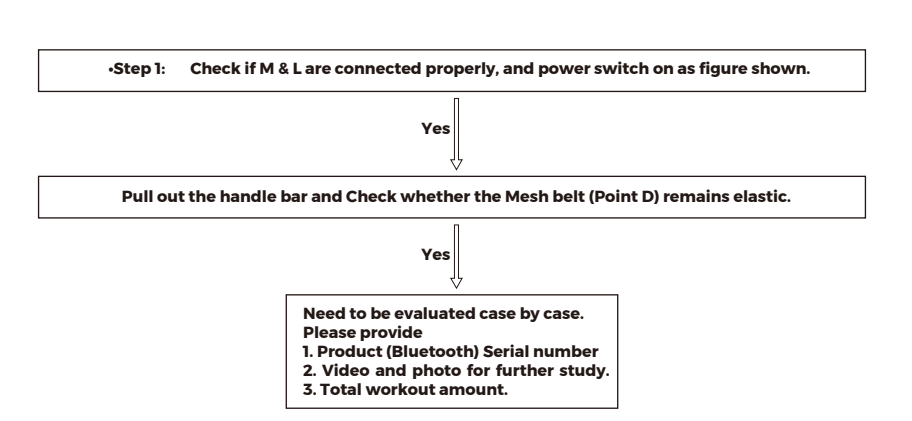

C

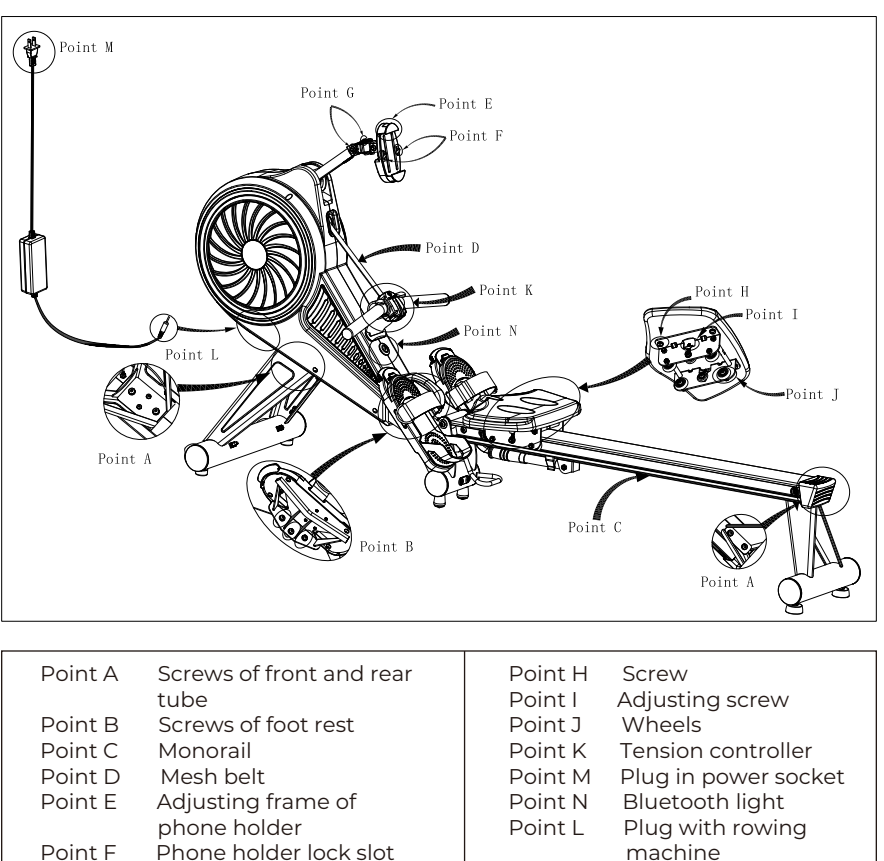

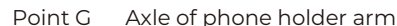

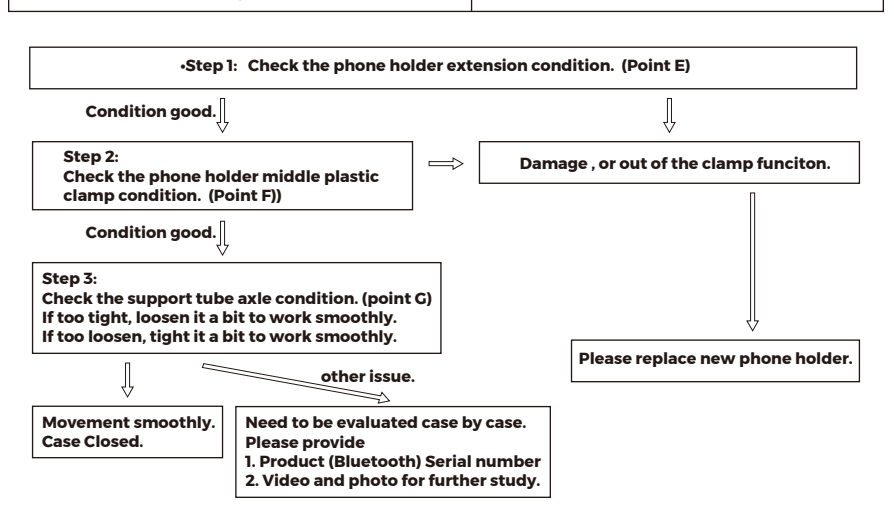

Ø

# **DIAGNOSTIC PROCEDURES FOR APP DATA**

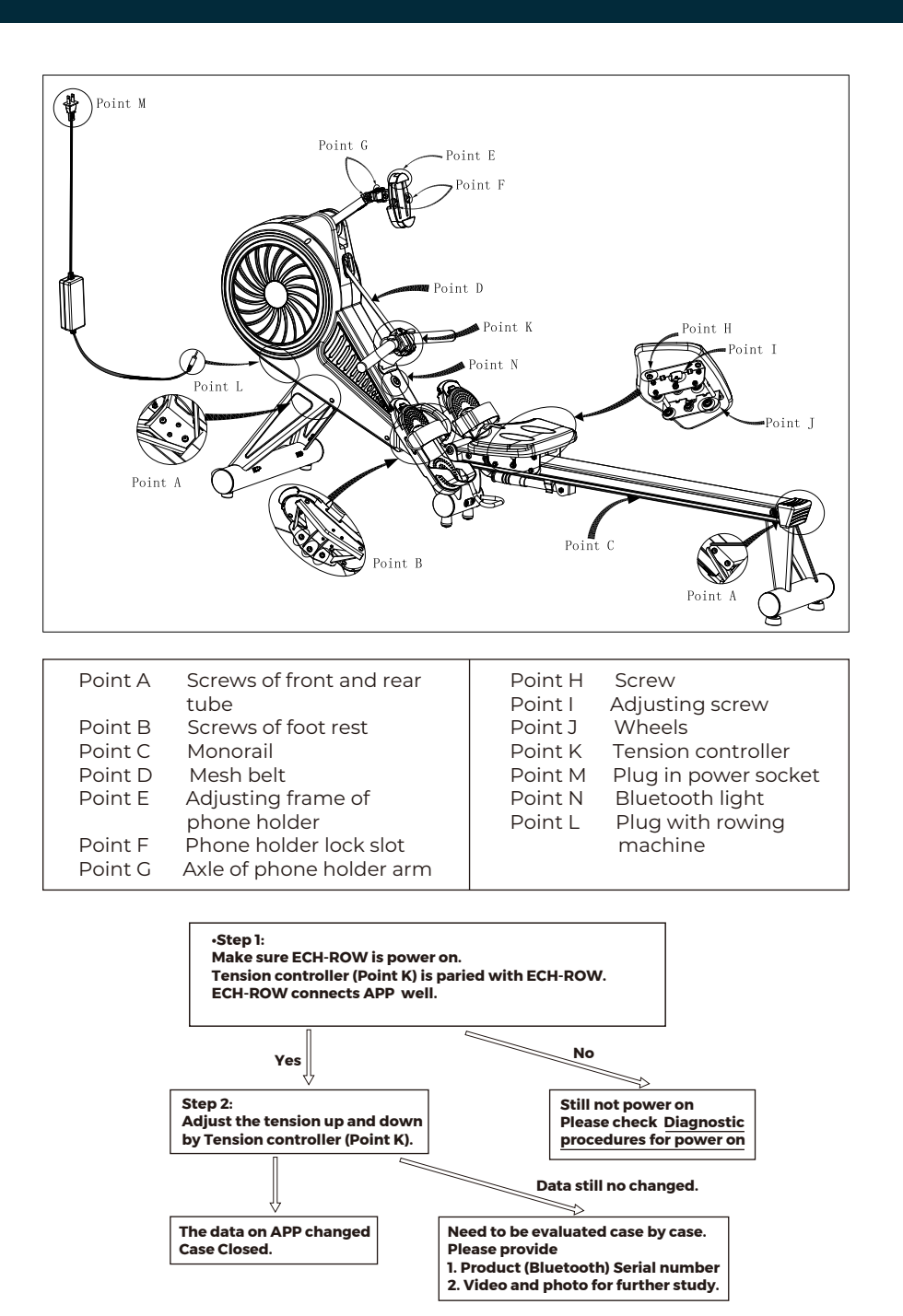

Ø

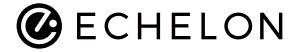

#### Replacement of Handlebar Models: Echelon Row

Read below instruction carefully. Making sure you carefully screw in controller and do not pull the wire out. See more information in the instruction manual.

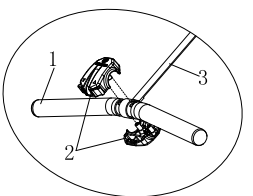

#### <u>TOOLS</u> Screwdriver

| Ste                                             | ep 1.                     | Step 2.                                        |
|-------------------------------------------------|---------------------------|------------------------------------------------|
| Flip the handle and                             | place on the holder       | Remove 5PCS of screws<br>from controller       |
|                                                 | -                         |                                                |
| Step 3.                                         | Step 4.                   | Step 5.                                        |
| Open the old controller                         | Remove the old controller | Put old controller and screws aside            |
|                                                 |                           |                                                |
| Ste                                             | p 6.                      | Step 7.                                        |
| Remove the old handle from webbing (IMPROTANT!) |                           | WARNINC: MUST attach the webbing on the holder |
|                                                 |                           |                                                |

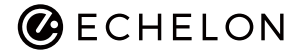

### Replacement of Handlebar Models: Echelon Row

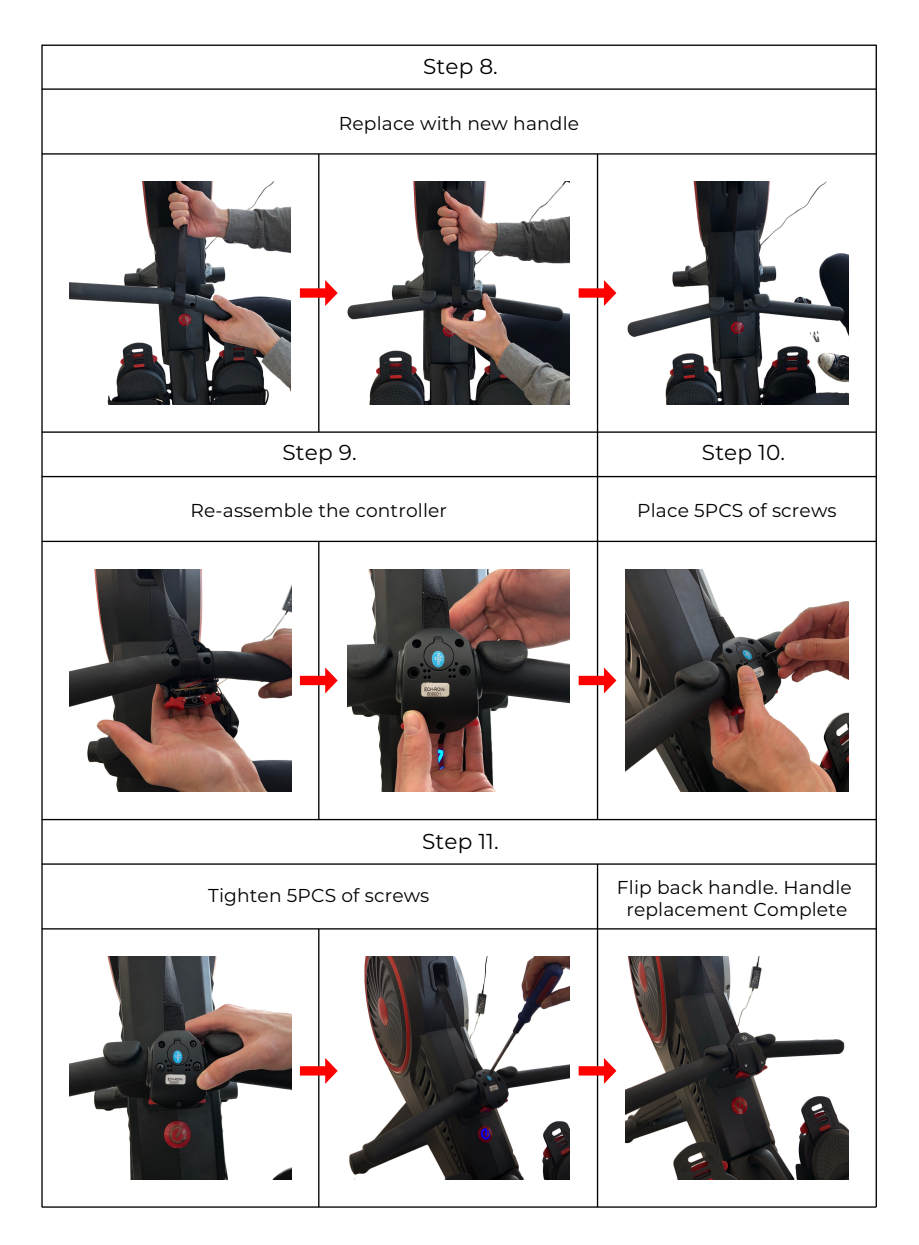

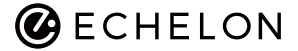

### Replacement of Controller and RE-Pairing Controller with Row Models: Echelon Row

Read below instruction carefully. Making sure you carefully screw in controller and do not pull the wire out. See more information in the instruction manual.

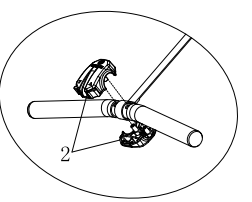

#### <u>TOOLS</u> Screwdriver

| Ste                     | р1.                       | Step 2.                                  |
|-------------------------|---------------------------|------------------------------------------|
| Flip the handle and     | place on the holder       | Remove 5PCS of screws<br>from controller |
|                         | -                         |                                          |
| Step 3.                 | Step 4.                   | Step 5.                                  |
| Open the old controller | Remove the old controller | Put old controller and screws aside      |
| -                       |                           |                                          |
| Ste                     | р б.                      | Step 7.                                  |
| Place with n            | ew controller             | Place 5PCS of screw                      |
| -                       | -                         | +                                        |

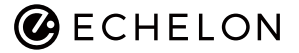

# Replacement of Controller and RE-Pairing Controller with Row Models: Echelon Row

| Step 8.                            |                                                                               |                                                                          |  |  |
|------------------------------------|-------------------------------------------------------------------------------|--------------------------------------------------------------------------|--|--|
| Tighten 5P                         | CS of screw                                                                   | Flip back and put onto<br>the holder                                     |  |  |
|                                    |                                                                               |                                                                          |  |  |
| Ste                                | p 9.                                                                          | Step 10.                                                                 |  |  |
| Switch off the rower               | Press both tension control<br>bottons simutaneously for<br>30 sec to reset RF | After 30 sec, the blue light<br>in the controller box start<br>twinkling |  |  |
|                                    | -                                                                             | ·                                                                        |  |  |
| Step 11.                           | Step 12.                                                                      | Step 13.                                                                 |  |  |
| Put handle back onto the<br>holder | Switch on the rower                                                           | Controller and rower are<br>now connected                                |  |  |
|                                    |                                                                               |                                                                          |  |  |

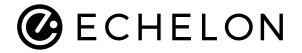

### Replacement of Module controller Models: Echelon Row

# Read below instruction carefully. See more information in the instruction manual.

#### <u>TOOLS</u> Screwdriver

| Ste                        | p 1.                                                       | Step 2.                    |
|----------------------------|------------------------------------------------------------|----------------------------|
| Remove                     | cable ties                                                 | Unscrew the BLT controller |
|                            |                                                            |                            |
| Step 3.                    | Ste                                                        | р 4.                       |
| Unscrew the BLT controller | Disconnec                                                  | t the cable                |
| -                          |                                                            |                            |
| Step 5.                    | Ste                                                        | ер 6.                      |
| Remove the BLT Controller  | Assemble new BLT controller (Tighten screws on main frame) |                            |
|                            |                                                            |                            |

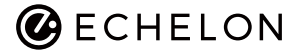

## Replacement of Module controller Models: Echelon Row

| Step 7.        | Step 8.        | Step 9.                                                                                                    |
|----------------|----------------|----------------------------------------------------------------------------------------------------|
| Connect cables | Tie the cable. | Check connection.                                                                                                    |
| -              |                | <ol> <li>Plug the power switch</li> <li>Check all connection well.</li> <li>If change the RF controller,<br/>check connection after<br/>replacement</li> </ol> |

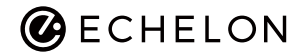

#### Replacement of Sensor Models: Echelon Row

#### Read below instruction carefully. See more information in the instruction manual.

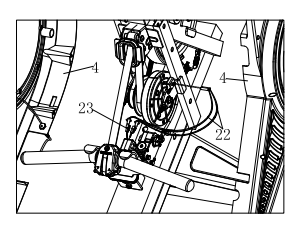

TOOLS Adhesive Industrial alcohol 2mm card- for check the distance between sensor and magnet Screwdriver Cable ties Cutter

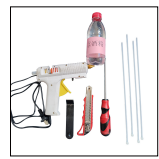

| Step 1.                                  | Step 2.           |                 |  |
|------------------------------------------|-------------------|-----------------|--|
| Remove Cover                             | Remove cable ties |                 |  |
|                                          |                   |                 |  |
| Step 3.                                  | Step 4.           | Step 5.         |  |
| Remove adhesive by<br>industrial alcohol | Remove Sensor     | Disconnect wire |  |
|                                          | -                 |                 |  |

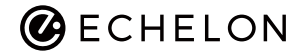

## Replacement of Sensor Models: Echelon Row

| Ste                                                                   | р 6.                   | Step7.                                                        |
|-----------------------------------------------------------------------|------------------------|---------------------------------------------------------------|
| Replace n                                                             | ew sensor              | Make sure the distance<br>between sensor and<br>magnet is 2mm |
| -                                                                     |                        | •                                                             |
| Step 8.                                                               | Step 9.                | Step 10.                                                      |
| Fix the distance by adhesive                                          | Adhesive the connector | Fasten by cable tie                                           |
|                                                                       |                        |                                                               |
| Step 11.                                                              |                        |                                                               |
| Connect APP to check if the input/ouput and resistance is functional. |                        |                                                               |

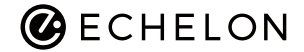

#### Replacement of Seat Models: Echelon Row

Read below instruction carefully. See more information in the instruction manual.

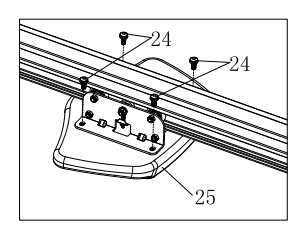

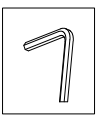

TOOLS

Place seat on ground and lay the rail onto seat so the screw holes on the bracket align with screw holes on seat.

#### \*Arrow pointing towards side with handle.

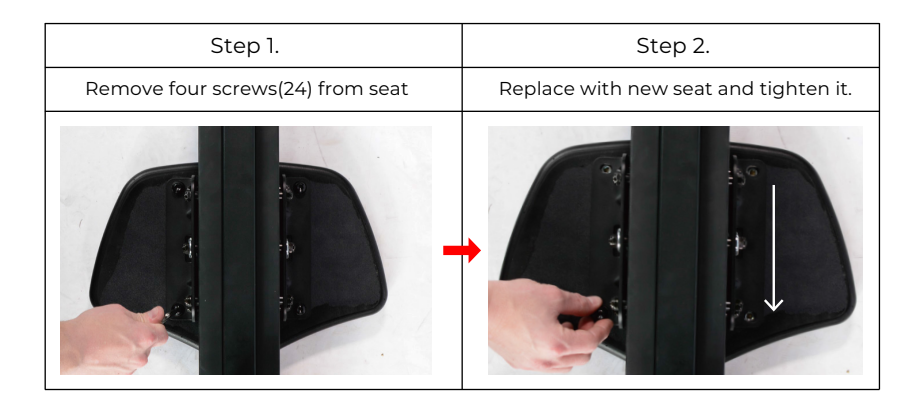

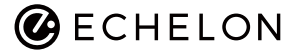

#### Replacement of Pedals inclued plastic parts. Models: Echelon Row

### Read below instruction carefully. See more information in the instruction manual.

<u>TOOLS</u> S6 Hex Key S4 Hex Key Screwdriver

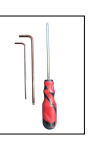

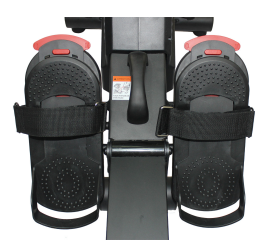

| Step 1.                          | Step 2.                       |         |
|----------------------------------|-------------------------------|---------|
| Remove Pedal from main<br>freame | Remove screws from back plate |         |
|                                  | -                             |         |
| Step 3.                          | Step 4.                       | Step 5. |
| Replace the red plastic part     | Replace black plastic part    | Done    |
| -                                | -                             |         |

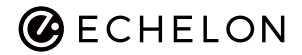

### Replacement of Seat wheels Models: Echelon Row

Read below instruction carefully. See more information in the instruction manual.

٦

<u>TOOLS</u> M14 sleeve tool

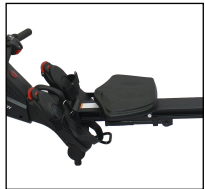

| S6 Hex Key                 |         |                                               |                          |
|----------------------------|---------|-----------------------------------------------|--------------------------|
|                            |         | Step 1.                                       |                          |
| Remove rail cap            |         |                                               |                          |
|                            |         | -                                             |                          |
| Step 2.                    |         |                                               |                          |
| Remove the bolt from rail. |         |                                               |                          |
| CONTROL OF                 |         | ECH                                           | • / •••                  |
| Step 3.                    |         | Step 4.                                       | Step 5.                  |
| Remove seat fror           | n rail. | Check which wheels you would like to replace. | Remove the broken wheels |
|                            |         | -                                             |                          |

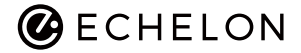

## Replacement of Seat wheels Models: Echelon Row

| Step 6.                    | Step 7.               | Step 8.              |
|----------------------------|-----------------------|----------------------|
| Re-assemble the controller | Tighten the wheels    | Place 5PCS of screws |
|                            |                       | ECHELON®             |
| Step 9.                    | Step 10.              | Step11.              |
| Tighetn Bolt on rail.      | Assemble cap on rail. | Finished             |
| -                          |                       |                      |

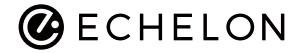

### Replacement of flywheel Models: Echelon Row

Read below instruction carefully. See more information in the instruction manual.

TOOLS Screwdriver M14 sleeve tool M10 wrench M17 wrench Measure Step 1. Step 2 Remove the bolt from rail. Loosen nuts (8) and (13) from coil. Remove cover Step 3. Step 4. Remove the belt(12) from Remove the nuts (8) and Powder metallurgy(14) coil, the flywheel can only spin from flywheel. as arrow direction see picture. Step 5. Step 6. Belt should be under pully, and tighten the nuts (8) Assemble new flywheel (15) and Powder metallurgy(14) on main frame.

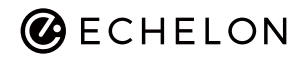

# Replacement of flywheel Models: Echelon Row

| Step 7.                                                             | Step 8.                                                                                         | Step 9.                                                       |
|---------------------------------------------------------------------|-------------------------------------------------------------------------------------------------|---------------------------------------------------------------|
| Tighten nut(13) on main<br>frame                                    | Assemble the belt on coil,<br>make sure the direction as the<br>picutre while spin the flywheel | Make sure the belt in the middle of flywheel axle             |
|                                                                     | -                                                                                               |                                                               |
| Step 10.                                                            | Ster                                                                                            | o 11.                                                         |
| After belt on the coil,<br>tighten nuts (13) again<br>on main frame | Check D- screw thread                                                                           | distance 17mm~18mm                                            |
|                                                                     |                                                                                                 | Printer                                                       |
| Step 12.                                                            | Step 13.                                                                                        | Step 14.                                                      |
| Tighten nuts(8) on main<br>frame                                    | Belt should be one straight<br>on the coil flywheel and<br>pulley                               |                                                               |
| -                                                                   |                                                                                                 | Check everything is<br>functional then<br>assemble the cover. |

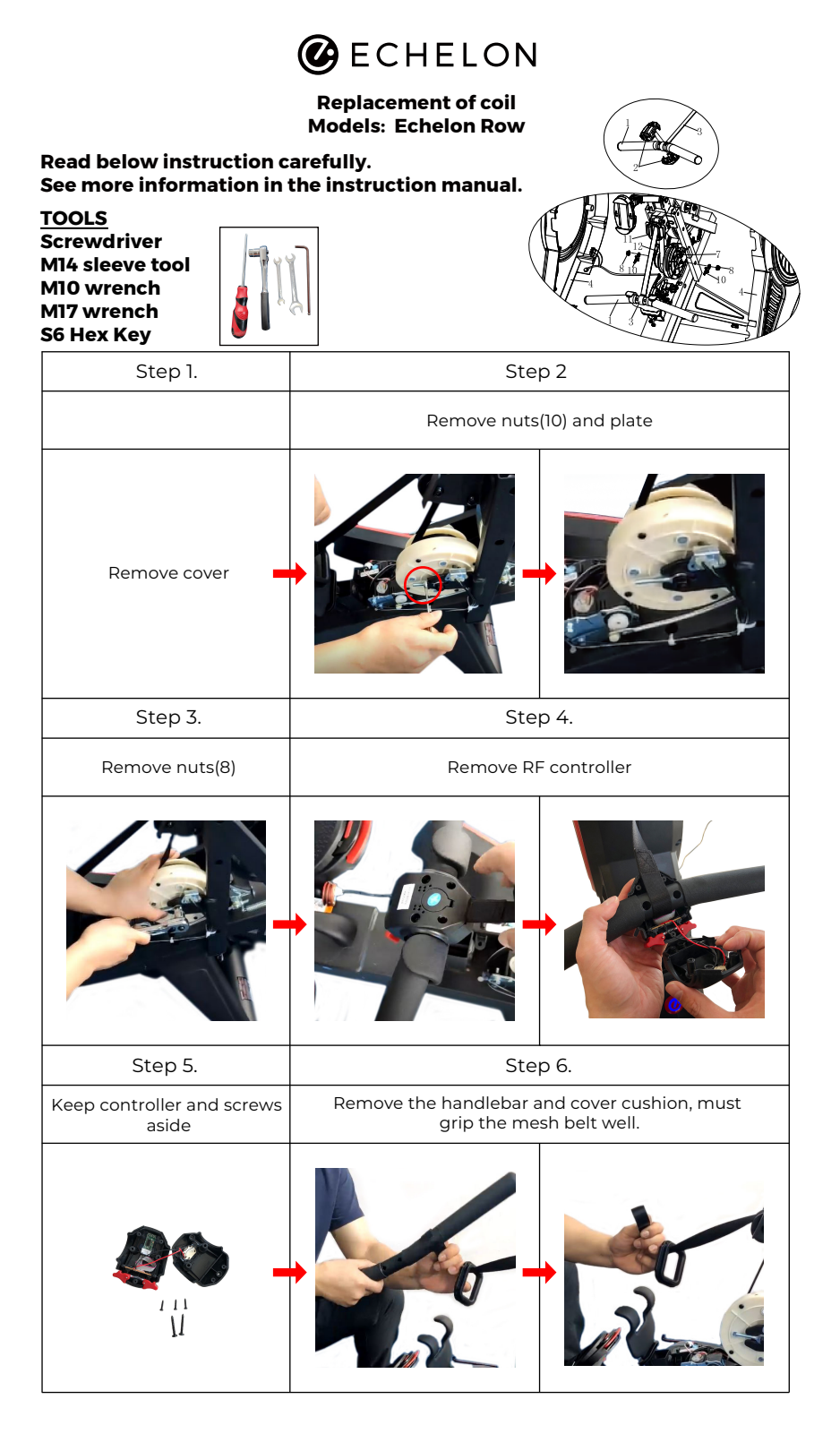

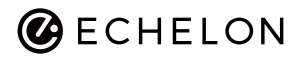

## Replacement of coil Models: Echelon Row

| Step 7.                                                                                   |                      |                                                     |
|-------------------------------------------------------------------------------------------|----------------------|-----------------------------------------------------|
| Let mesh belt go back to coil slowly                                                      |                      |                                                     |
|                                                                                           |                      |                                                     |
| Ster                                                                                      | o 8.                 | Step 9.                                             |
| Remove the belt(12) from coil, the flywheel can only spin as arrow direction see picture. |                      | Remove the coil from<br>main frame                  |
|                                                                                           |                      |                                                     |
| Step 10.                                                                                  | Step 11.             | Step 12.                                            |
| Assemble the new coil                                                                     | Put the belt on coil | As the step 8, it can only spin as arrow direction. |
|                                                                                           |                      |                                                     |

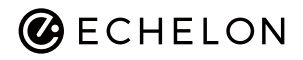

## Replacement of coil Models: Echelon Row

| Step 13.                                                                                                    |                                               | Step 14.                         |
|----------------------------------------------------------------------------------------------------|-----------------------------------------------|----------------------------------|
| Make sure the belt as the picture.                                                                                                    |                                               | Assemble the screw (10)          |
| ·                                                                                                    |                                               |                                  |
| Step 15.                                                                                                    | Step 16.                                      | Step 17.                         |
| D shape put on right side.                                                                                                    | Put the nut(8) on alxe, do<br>not tighten it. | Put the nut(10) and plate on     |
|                                                                                                    |                                               |                                  |
| Step 18.                                                                                                    |                                               | Step 19.                         |
| Tighten it and see the thread around 17-18mm                                                                                                    |                                               | Tighten nuts(8) on<br>main frame |
| Presented and a second second se |                                               |                                  |

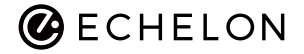

## Replacement of coil Models: Echelon Row

| Step 20.                                                | Step 21                                                        |                         |
|---------------------------------------------------------|----------------------------------------------------------------|-------------------------|
| Remove the upper roller                                 | Pull the mesh belt then across the lower roller hang on holder |                         |
|                                                         |                                                                |                         |
| Step 22.                                                | Step 23.                                                       | Step 24.                |
| Assemble the upper roller                               | Assemble the cover cushion<br>and handle bar                   | Assemble the controller |
|                                                         |                                                                |                         |
|                                                         | Step 25.                                                       |                         |
| Check everything is functional then assemble the cover. |                                                                |                         |
|                                                         |                                                                |                         |